# INTRODUÇÃO

Parabéns pela sua compra! Ao adquirir a webcam Hercules, está a um passo de abrir as portas das comunicações multimédia aos seus olhos e ouvidos. Quando começar a usar as funcionalidades inovadoras da webcam, deixe que a sua imaginação corra livremente e descubra novas formas de comunicar e partilhar os seus desejos, memórias e emoções. Siga as instruções deste manual para instalar a sua webcam e executar funções básicas.

Siguiendo las instrucciones de esta manual podrás instalar la webcam y realizar funciones básicas.

#### INFORMAÇÕES MAIS DETALHADAS

Assim que a instalação dos controladores e do software terminar, poderá aceder a um manual mais detalhado, em formato PDF, directamente no seu computador clicando em **Iniciar – Programas (o Todos os programas) – Hercules – [a sua câmara Web]** no Windows. Este fornece-lhe todas as informações de que precisa para configurar e usar a sua webcam Hercules.

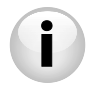

As informações fornecidas no presente Guia de Início Rápido podem variar consoante o modelo da câmara Web. Para obter as especificações, o software fornecido, e a respectiva versão, consulte as informações na embalagem.

# 1. INSTALAR A WEBCAM

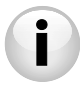

Instale os controladores e o software fornecidos **antes** de ligar a sua webcam, conforme se indica abaixo.

#### 1.1. Lançar o assistente de instalação da Hercules

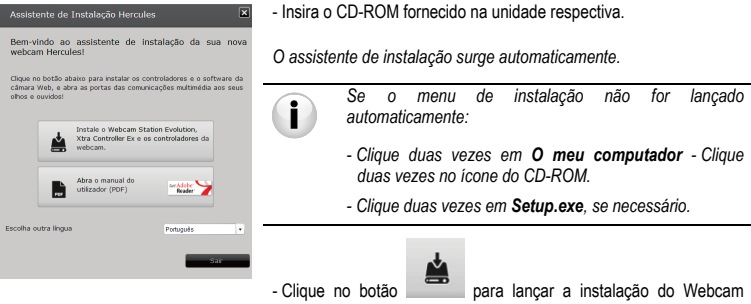

Station Evolution e dos controladores da webcam.

#### 1.2. Passo 1: Posicionar a webcam

Pode fixar a webcam ao seu ecrã LCD (usando o clipe de fixação) ou colocá-la perto do computador, de modo a que o seu rosto apareça na janela de visualização. Pode também pôr a webcam noutro lado, tão longe quanto o comprimento do cabo permitir.

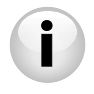

Câmaras Web dotadas de um parafuso de aperto: quando apertar o parafuso na câmara Web, certifique-se de que os componentes em contacto com o ecrã exercem pressão na moldura do ecrã e não no próprio ecrã! O aperto excessivo pode danificar o ecrã.

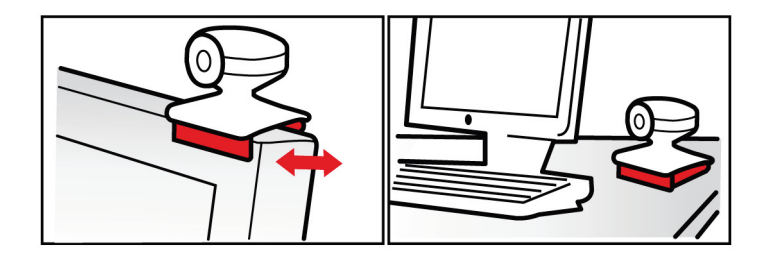

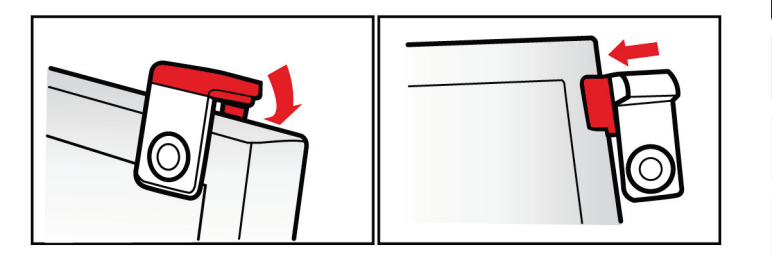

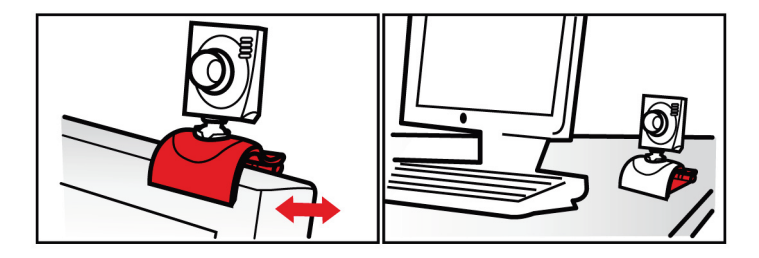

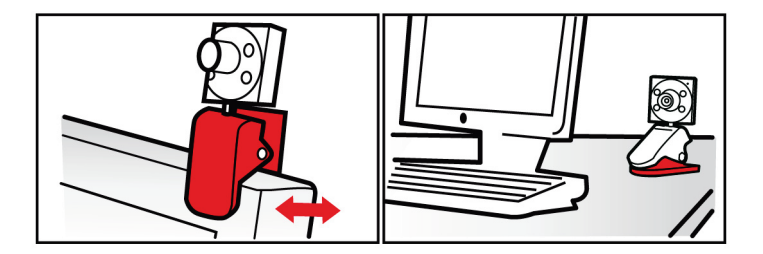

#### 1.3. Passo 2: Instalar os controladores e o software

- Siga as intruções de instalação que surgirem no ecrã.
- Ligue a webcam a uma porta USB quando o assistente de instalação lhe pedir que o faça.

O assistente de instalação detecta automaticamente a webcam e inicia a instalação. Se aparecer a janela Encontrado novo hardware do Windows, espere até que se feche.

#### 1.4. Passo 3: Testar a imagem e o som com o Webcam Station Evolution

Vamos começar por verificar se a janela de visualização exibe correctamente a imagem.

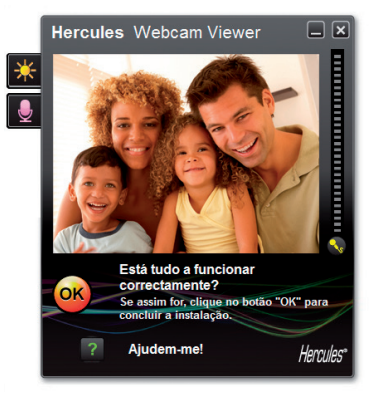

Neste exemplo, a janela de visualização apresenta uma boa qualidade de imagem.

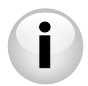

Câmaras Web não dotadas da funcionalidade de focagem automática: para focar a imagem obtida, rode a lente roscada da câmara na direcção adequada até conseguir uma imagem nítida e focada na câmara.

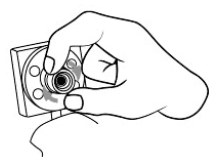

Se a janela estiver vazia e aparecer uma mensagem de erro, clique no botão de

actualização

Se a imagem exibida for entrecortada, é provável que o seu computador esteja a usar demasiados recursos: encerre algumas aplicações.

Para mais informações, consulte as perguntas mais frequentes (FAQ) disponíveis no sítio Web http://ts.hercules.com. no tópico Online Support.

Em seguida iremos ajustar a **imagem** e observar as alterações na janela de visualização.

| Definições de Vídeo                                                                                              |          |           |  |
|----------------------------------------------------------------------------------------------------|----------|-----------|--|
| Manual                                                                                                    |          | Auto      |  |
| Briho                                                                                                    | 0        | 0         |  |
| Contraste                                                                                                    | 128      | •         |  |
| Gamma -                                                                                                    | 100      |           |  |
| Saturação                                                                                                    | 128      | 0         |  |
| Nitidez                                                                                                    | 52       | 0         |  |
| Exposição                                                                                                    | -6       | ۲         |  |
| Equilibrio dos                                                                                                   | 2        | ۲         |  |
| Autofocus                                                                                                    | 0        | ۲         |  |
| 🔘 Modo Preto e Branco 🛛 🔘 Compensação d                                                                          | e retroi | luminação |  |
| Anticintilação     Modo de espelho                                                                               | <b>,</b> |           |  |
| <ul> <li>Modo de baixa<br/>Iuminocidade</li> <li>Rodoção automática<br/>activada</li> <li>Acender LED</li> </ul> |          |           |  |
| Pré definição Cancelar OK                                                                                        |          |           |  |

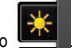

- Clique no botão das definições de vídeo

- Teste as várias definições (brilho, tonalidade...) até encontrar a qualidade de imagem que mais lhe agrada.

- Pode activar e desactivar a funcionalidade do software que roda automaticamente a imagem em função da posição da câmara Web.

- Clique em OK ...

6/16 - Guía rápida

Agora vamos testar as várias definições de voz.

| Definições de Áudio | <ul> <li>Clique no botão das definições do microfone</li> <li>Fale normalmente para o microfone enquanto move a barra corrediça do nível de volume do microfone até que o indicador atinja a zona amarela sem passar para a zona vermelha.</li> <li>Clique em <b>OK</b>.</li> </ul> |
|---------------------|----------------------------------------------------------------------------------------------------|
|---------------------|----------------------------------------------------------------------------------------------------|

Estas sugestões vão ajudá-lo a optimizar a configuração da sua webcam. Se necessitar de mais informações, clique em e consulte as perguntas mais frequentes (FAQ) disponíveis no sítio Web da Hercules (http://ts.hercules.com).

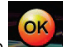

- Clique no botão **está** quando achar que a webcam está a funcionar correctamente.

- Siga as instruções finais que surgirem no ecrã para concluir a instalação da webcam.

E agora, sente-se pronto para entrar no mundo das comunicações multimédia? A webcam irá ajudá-lo a revelar os seus talentos escondidos.

PORTUGUÊS

### 2. TIRAR FOTOGRAFIAS E CAPTURAR VÍDEOS COM A WEBCAM

A sua webcam já está ligada e a funcionar correctamente? Chegou o momento de usá-la em condições reais e exibir a sua criatividade gravando sequências de vídeo muito simples ou tirando fotografias, graças a um utilitário de software especialmente desenvolvido pela Hercules, o **Webcam Station Evolution**\*.

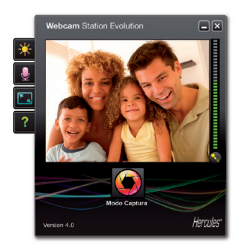

- Lance o Webcam Station Evolution clicando em Iniciar – Programas (o Todos os programas) - Hercules – Webcam Station Evolution.

Nota: O Xtra Controller EX ou Pro\* também é aberto na metade inferior direita do ecrã para que possa aceder às funções avançadas da câmara Web (para mais informações sobre estas funções, consulte a secção 4 do presente guia e o manual em formato PDF).. Se não quiser usar estas funções, poderá ocultar a janela clicando no botão

situado no canto superior direito.

- Na janela principal, clique no botão Capturar.

\* A versão fornecida pode variar consoante o modelo. O Xtra Controller EX ou Pro não está incluído em certos modelos.

Aparece uma nova janela:

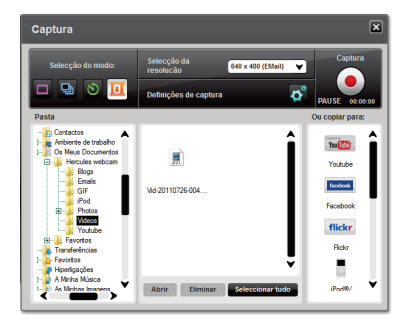

Siga os vários passos conforme indicado no ecrã:

| 1. Seleccione o modo.                               |                                                                                                    |                                                                                                    |                                                                |
|-----------------------------------------------------|----------------------------------------------------------------------------------------------------|----------------------------------------------------------------------------------------------------|----------------------------------------------------------------|
|                                                     | 9                                                                                                    | 8                                                                                                    | Captura de vídeo                                               |
| Instantâneo                                         | Sequencial                                                                                                    | Temporizador                                                                                                    |                                                                |
| 2. Seleccione a resolução na lista pendente.        |                                                                                                    |                                                                                                    |                                                                |
| 3. Clique no botão                                  |                                                                                                    | 4. Clique no botão                                                                                                    | para <b>começar</b> a gravar. Para<br>ente no botão            |
| Não há contagem<br>decrescente antes do<br>disparo. | Começa uma contagem<br>decrescente de 3<br>segundos, que lhe dá<br>tempo para se pôr em<br>posição. Em seguida, são<br>tiradas 10 fotografias em<br>rápida sucessão, à<br>velocidade de 3 imagens<br>por segundo (pré-<br>definição). | Começa uma contagem<br>decrescente de 3 segundos<br>(porpré- definição), que lhe<br>dá tempo para se pór em<br>posição antes de a<br>fotografia ser tirada. | Não há contagem<br>decrescente antes de<br>corneçar a captura. |

| Instantâneo                                                                                                    | Sequencial                                                                                                    | Temporizador                                                                                                    | Captura de video                                                                                                    |
|----------------------------------------------------------------------------------------------------|----------------------------------------------------------------------------------------------------|----------------------------------------------------------------------------------------------------|----------------------------------------------------------------------------------------------------|
| A imagem é guardada na<br>localização e no formato<br>(jpeg) seleccionados por<br>pré-definição, e a pasta<br>que contém as imagens<br>abre-se, fornecendo as<br>miniaturas das suas<br>fotografias. | A imagem é guardada na<br>localização e no formato<br>(jpeg) seleccionados por<br>pré-definição, e a pasta<br>que contém as imagens<br>abre-se, fornecendo as<br>miniaturas das suas<br>fotografias. Neste modo, o<br>Webcam Station Evolution<br>cria um GIF animado<br>numa subpasta "ali", que<br>se abre automaticamente<br>para mostrar a animação<br>criada. | A imagem é guardada na<br>localização e no formato<br>(jpeg) seleccionados por<br>pré-definição, e a pasta<br>que contém as imagens<br>abre-se, fornecendo as<br>miniaturas das suas<br>fotografias. | A sequência de video é<br>gravada no formato .avi<br>(por pré-definição) na<br>localização seleccionada,<br>e a pasta que contém os<br>videos abre-se. |
| Nota: Para modificar as várias definições de captura de fotografias e vídeo, por favor consulte o manual em PDF do Webcam Station Evolution.                                                         |                                                                                                    |                                                                                                    |                                                                                                    |

# 3. COMUNICAR VIA APLICAÇÕES DE MENSAGENS INSTANTÂNEAS USANDO A WEBCAM

A webcam Hercules foi concebida para funcionar com todas as aplicações de mensagens instantâneas existentes no mercado, desde que o software tenha sido configurado para utilização com uma webcam. Vamos agora explicar os passos iniciais para configurar os diferentes mensageiros, permitindo-lhe comunicar com os seus amigos adicionando imagens às palavras.

| No Windows® Live Messenger 8 ou<br>posterior | <ul> <li>Lance o software Windows® Live Messenger.</li> <li>Seleccione Ferramentas/Configuração de Áudio e Vídeo</li> <li>Na janela que aparecer, clique em Seguinte.</li> <li>Siga as instruções que surgirem no ecrã.</li> </ul> |
|----------------------------------------------|----------------------------------------------------------------------------------------------------|
| No <b>Skype® 2.5</b> ou posterior            | <ul> <li>Lance o software Skype®.</li> <li>Seleccione Tools/Options.</li> <li>Na lista de opções à esquerda, clique em Video.</li> <li>Seleccione a sua webcam na lista.</li> <li>Clique no botão Test Webcam.</li> </ul>          |

#### 4. MELHORAR AS CONVERSAS COM VÍDEO USANDO AS FUNÇÕES DO XTRA CONTROLLER EX/PRO\*

Além das habituais funções para ajustar o microfone e a imagem, presentes na maioria das aplicações associadas a uma câmara Web, o Xtra Controller EX/Pro permite-lhe aceder a inovadoras funcionalidades extra, como o Hercules Travelling Zoom, bem como às funções Mostrar o meu ecrã e Chat and Show. Deste modo, pode utilizar a janela da sua conversa com vídeo de uma maneira completamente nova: apresente os seus vídeos ou fotos um a um ou na forma de apresentação de diapositivos directamente na janela principal, ao mesmo tempo que continua a visualizar a conversação de vídeo num canto da janela. Pode também adicionar uma grande variedade de efeitos ao vídeo, ou mostrar parte do ecrã do seu computador na janela de conversação.

\* A versão fornecida pode variar consoante o modelo. O Xtra Controller EX ou Pro não está incluído em certos modelos.

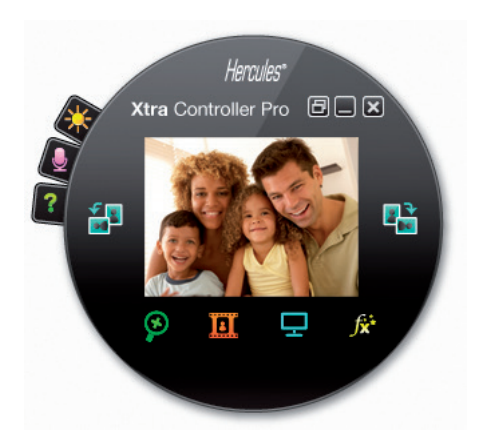

Travelling Zoom

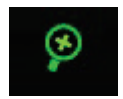

- Zoom inteligente que segue o rosto durante as conversas.

Chat and Show

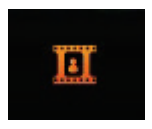

Mostrar o meu ecrã

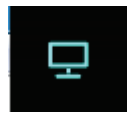

Efeitos de vídeo

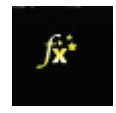

 Esta função permite apresentar as fotos e vídeos da sua preferência na janela de conversação de vídeo.

 Esta função permite-lhe mostrar parte do ecrã do seu computador na janela de conversação.

- Esta função permite aplicar uma grande variedade de efeitos no vídeo.

Por favor consulte o manual em PDF para obter informações mais detalhadas.

PORTUGUÊS

## SUPORTE TÉCNICO

Se tiver algum problema com o seu produto, por favor vá até <u>http://ts.hercules.com</u> e seleccione a sua língua. A partir daqui poderá aceder a vários utilitários (Perguntas Mais Frequentes (FAQ), as versões mais recentes dos controladores e software) que podem ajudá-lo a resolver o seu problema. Se o problema se mantiver, pode contactar o serviço de suporte técnico dos produtos Hercules ("Technical Support"):

#### Por correio electrónico:

De forma a tirar partido do suporte técnico por correio electrónico, primeiro terá de se registar online. As informações que fornecer ajudarão os nossos agentes a resolver o seu problema mais rapidamente.

Clique em Registration no lado esquerdo da página Technical Support e siga as instruções que surgirem no ecrã.

Se já se registou, preencha os campos Username e Password e depois clique em Login.

#### GARANTIA

A Guillemot Corporation S.A. ("Guillemot"), a nível mundial, garante ao consumidor que este produto Hercules estará isento de defeitos de materiais e de falhas de fabrico durante um periodo de dois (2) anos a partir da data de compra original. No caso de o produto apresentar algum defeito durante o periodo da garantia, contacte imediatamente o Suporte Técnico, que lhe indicará o procedimento a tomar. Se esse defeito se confirmar, o produto terá de ser devolvido ao respectivo local de compra (ou qualquer outro local indicado pelo Suporte Técnico).

Dentro do contexto desta garantia, e por opção do Suporte Técnico, o produto defeituoso do consumidor será reparado ou substituído. Sempre que a lei em vigor o autorizar, a responsabilidade total da Guillemot e das suas filiais (incluindo em danos indirectos) está limitada à reparação ou substituição do produto Hercules. Os direitos legais do consumidor no que concerne à legislação aplicável à venda de bens de consumo não são afectados por esta garantia.

Esta garantia não será aplicada: (1) se o produto tiver sido modificado, aberto ou alterado, ou tiver sofrido danos em resultado de uso incorrecto ou abusivo, negligência, acidente, desgaste normal ou qualquer outra causa não-relacionada com um defeito de material ou falha de fabrico; (2) em caso de desrespeito das instruções fornecidas pelo Suporte Técnico; (3) a software que não tenha sido publicado pela Guillemot, estando esse software sujeito a uma garantia específica fornecida pela respectiva editora.

#### Direitos de autor

© Guillemot Corporation S.A. 2011. Todos os direitos reservados. Hercules® é uma marca registada da Guillemot Corporation S.A. Microsoft® Windows® Vista®, 7 e Windows® LiveMessenger são marcas registadas da Microsoft Corporation nos Estados Unidos e/ou noutros países. Skype® é uma marca registada da Skype Limited. Todas as outras marcas e nomes de marcas são por este meio reconhecidas e pertencem aos seus proprietários respectivos.

#### Declaração de Conformidade CE

Guillemot Corporation S.A., Carentoir France declara que este Webcam Hercules está conforme com os requisitos essenciais e outras disposições da Directiva 2004/108/CE.

# CE

#### RECOMENDAÇÕES DE PROTECÇÃO AMBIENTAL

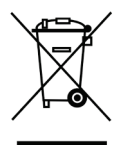

No fim do seu período de vida, este produto não deve ser eliminado juntamente com o lixo doméstico comum, mas sim levado para um ponto de recolha de resíduos de equipamento eléctrico e electrónico (REEE) para reciclagem. Isto é confirmado pelo símbolo visível no produto, no manual do utilizador ou na caixa.

De acordo com as suas características, os materiais podem ser reciclados. Através da reciclagem e doutras formas de processamento de residuos de equipamento eléctrico e electrónico, pode dar um contributo significativo no sentido de ajudar a proteger o ambiente.

Por favor contacte as suas autoridades locais para se informar sobre o ponto de recolha mais perto de si.